Setting a WLIP to Static IMPORTANT: ALL IP ADDRESS NUMBERS AND DETAILS ARE EXAMPLES ONLY DO NOT COPY THEM FROM THE IMAGES IN THIS DOCUMENT.

- 1. Connect your WLIP into your router and ensure the WLIPs green LED is on.
- 2. Connect your computer into the same router via Ethernet.

Note: whilst you can open the web dialogue over Wi-Fi Weatherlink may have trouble finding your data logger if not physically connected.

- 3. Open the Weatherlink Software supplied with the data logger.
- 4. Navigate to the Setup menu and select Communications Port
- 5. Select TCP/IP and Local Device ID then click find

| Communications                   |                  | - 1           |            |  |
|----------------------------------|------------------|---------------|------------|--|
| C Serial                         | C USB            | Test          |            |  |
| 🔘 Modem                          | • TCP/IP         | Help          | Cancel     |  |
| Com Port:                        | СОМ1 💌           | Loopback      |            |  |
| Baud Flate:                      | 19200 💌          | Auto Detect   |            |  |
| Hangup Wait Tir                  | ne: 1 min        |               |            |  |
| TCP/IP Connecti                  | on               |               |            |  |
| TCP Port:                        |                  |               |            |  |
| Local Device                     | e ID             |               | Find       |  |
| C Remote IP A                    | uddress          |               |            |  |
| C Web Downle                     | oad Userid       |               |            |  |
|                                  | Password:        |               |            |  |
| Modem Connectio                  |                  |               |            |  |
| Weather Station<br>Phone Number: |                  |               |            |  |
| Modem Init, Strin                | ]; AT &F S7=60 E | Q∨×4          | Default    |  |
|                                  |                  | E Robert Diel | Modem Test |  |

The following window should open

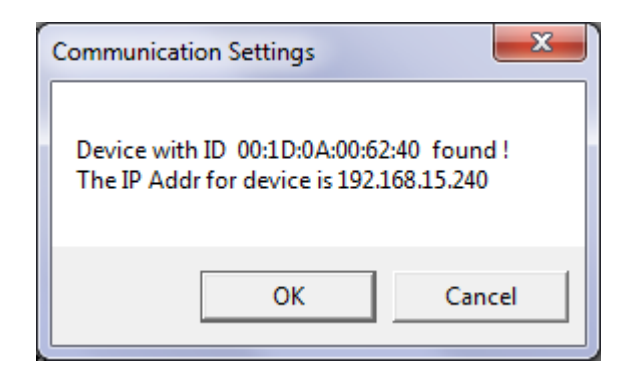

- 6. Write down the displayed IP address
- 7. Open an internet browser and enter the IP address to open the WLIP web interface

| P off for serial communications |
|---------------------------------|
| 22222                           |
| I Inload to weatherlink com     |
|                                 |
| Save Configuration              |
| •                               |

8. Select "Use the following IP Address"

At this point you can either set the dynamically assigned IP as static or enter the details of your preferred IP.

*IMPORTANT: If you manually assign IP details ensure they are all correct before continuing. Entering incorrect information can make the Weatherlink IP un-findable* 

Make sure that the TCP port is set to "22222" and if you are using weatherlink.com the upload button is checked.

- 9. Write down your static IP address some where safe.
- 10. Click "Save Configuration" and then "Save IP Settings"

Your IP should now be set as a static IP